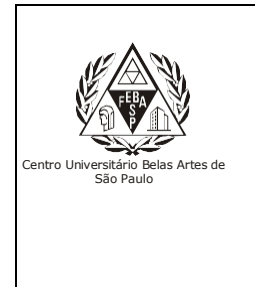

CGI – Centro Gestor da Informação Sistema de Bibliotecas com Certificação ISO 9001

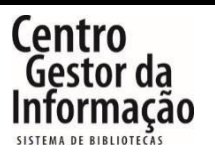

## Tutorial da CAPES – Periódicos Digitais

## 1 - Para acessar a CAPES, é necessário entrar no link abaixo e clicar em "Entrar".

Endereço: <a href="http://extranet2.belasartes.br/sophia/">http://extranet2.belasartes.br/sophia/</a>

| CATÁLOGO ONLINE                                                                                                    |                                                                                                    |                                                                                                    | BELAS<br>ARTES                                                                                                    |                                                                                                    |                                                                                            | (M), ISO 9001                                                                      |  |  |  |
|----------------------------------------------------------------------------------------------------|----------------------------------------------------------------------------------------------------|----------------------------------------------------------------------------------------------------|----------------------------------------------------------------------------------------------------|----------------------------------------------------------------------------------------------------|--------------------------------------------------------------------------------------------|------------------------------------------------------------------------------------|--|--|--|
| 😭 Home                                                                                                    | <b>Q</b> Pesquisa                                                                                                    | R Autoridades                                                                                                    | 🛗 Minha seleção                                                                                                    | 💽 Serviços                                                                                                    | Levantamentos<br>bibliográfico                                                             | ) Links úteis                                                                      |  |  |  |
| Ajuda   Acessibilida                                                                                                    | ide   Alto contraste                                                                                                    |                                                                                                    |                                                                                                    |                                                                                                    |                                                                                            | 🎤 Entrar                                                                           |  |  |  |
| Busca rápida                                                                                                    | Busca combinada                                                                                                    |                                                                                                    |                                                                                                    |                                                                                                    |                                                                                            |                                                                                    |  |  |  |
| Todos os campos                                                                                                    | *                                                                                                    |                                                                                                    | Buscar                                                                                                    | Limpar 🗌 Regist                                                                                                    | ros com conteúdo digita                                                                    | al                                                                                 |  |  |  |
|                                                                                                    |                                                                                                    |                                                                                                    | Últimos avisos 🔻                                                                                                    |                                                                                                    |                                                                                            |                                                                                    |  |  |  |
| Bem-vindo<br>28/02/2024<br>Segue abaixo info<br>1. Horário de ater<br>2. No catálogo or<br>carteirinha;<br>3. Para acessar os<br>4. E-books são liv<br>obra emprestada;<br>5. Se você é aluno<br>6. Fique atento ao | ao Sistema de<br>ormações importantes<br>adimento: de segunda<br>line você encontra liv<br>conteúdos dos e-boo<br>ros digitais de acesso<br>o, insira o seu RM e a<br>os prazos de devoluçã | Bibliotecas Belas A<br>s para que você tenha uma<br>a a sexta-feira, das 07h às 2<br>rros físicos, DVDs, que deve<br>oks, normas da ABNT, Ebscu<br>ilimitado,os livros impresso<br>senha, caso nao tenha a se<br>io. Não será possível a renc | Artes<br>excelente experiência!<br>2h;<br>m retirados em nossa bi<br>ohost, Pressreader entre<br>os precisam ser empresta<br>nha, entre em contato co<br>ivação do livro em caso o | plioteca, mediante apre<br>outros é necessário rea<br>dos e devolvidos, a não<br>m a Biblioteca;<br>le atrasos ou reserva po | sentação de documento<br>lizar o seu login;<br>o devolução gera multa<br>pr outro usuário; | o com foto e<br>por dia e por                                                      |  |  |  |
| Últimas aquisio                                                                                                    | ões<br>2.<br>Q<br>Haliar Seja o                                                                                                    | VALO<br>ALOP DA<br>ATUREZAT                                                                                                    | printização da cultura<br>Printização da cultura<br>Sega o primeiro a avaliar                                                                                                    | 4.<br>Q<br>DOS<br>DOS<br>Seja o primeiro                                                                                     | 5.<br>Q<br>Q<br>D a avaliar Seja                                                           | FFOOD<br>STORE<br>o primeiro a avaliar<br>o primeiro a avaliar                     |  |  |  |
| Levantamentos hibliográficos                                                                                                    |                                                                                                    |                                                                                                    |                                                                                                    |                                                                                                    |                                                                                            |                                                                                    |  |  |  |
| REVISTAS DE DIREITO<br>Revistas de Direito de acesso<br>online e livre.<br>Revistas de relaçõo<br>de acesso online e                                                                                                |                                                                                                    | REVISTAS DE RELAÇ<br>INTERNACIONAI<br>Revistas de relações inter<br>de acesso online e livre.                                                                                                    | ÕES REVIST<br>S FIL<br>nacionais Revistas<br>História,<br>acesso c                                                                                                    | AS DE ANTROPOLOG<br>DSOFIA, HISTÓRIA,<br>Antropologia, Filos<br>Letras e Sociologia<br>nline e livr. II er mai               | IA, REVISTAS D<br>JORNALISI<br>ofia, Revistas<br>de Jornalismo,<br>s Propaganda            | DE COMUNICAÇÃO,<br>MO, PUBLICIDAD<br>Comunicação,<br>Publicidade e<br>Rádio e TV e |  |  |  |

| CATÁLOGO ONLINE                                                                                                    | BELAS<br>ARTES                                                                                                    |                                                                                                    |                                                                                         | ISO 9001                                                                               |                                                                                       |
|----------------------------------------------------------------------------------------------------|----------------------------------------------------------------------------------------------------|----------------------------------------------------------------------------------------------------|-----------------------------------------------------------------------------------------|----------------------------------------------------------------------------------------|---------------------------------------------------------------------------------------|
| Home Q Pesquisa                                                                                                    | R Autoridades                                                                                                    | 🔐 Minha seleção                                                                                      | 💽 Serviços                                                                              | Levantamentos<br>bibliográficos                                                        | 🕀 Links úteis                                                                         |
| Ajuda   Acessibilidade   Alto contra                                                                                                    | ste                                                                                                    |                                                                                                    |                                                                                         |                                                                                        | 🎤 Entrar                                                                              |
| Busca rápida Busca combina                                                                                                    | ida                                                                                                    |                                                                                                    |                                                                                         |                                                                                        |                                                                                       |
| Todos os campos 👻                                                                                                    |                                                                                                    | Buscar                                                                                               | Limpar 🗌 Registre                                                                       | os com conteúdo digita                                                                 | l.                                                                                    |
|                                                                                                    |                                                                                                    | Últimos avisos 🔻                                                                                     |                                                                                         |                                                                                        |                                                                                       |
| Bem-vindo ao Sistema d<br>28/02/2024<br>Segue abaixo informações importan<br>1. Horário de atendimento: de segui<br>2. No catálogo online você encontra<br>carteirinha;<br>3. Para acessar os conteúdos dos e-1<br>4. E-books são livros digitais de aces<br>obra emprestada;<br>5. Se você é aluno, insira o seu RM e<br>6. Fique atento aos prazos de devolu | e Bibliotecas Belas<br>tes para que Entrar<br>nda a sexta-fi<br>livros físicos aces<br>pooks, norma<br>so olimitado,<br>a senha, cas<br>ução, Não sei | Artes<br>nforme seu código e senh<br>iso aos serviços do Termir<br>go<br>1<br>a<br><u>Lembrar se</u> | a para ter<br>Ial: nte apres<br>sário reali<br>os, a não                                | entação de documento<br>zar o seu login;<br>devolução gera multa p<br>r outro usuário; | com foto e<br>bor dia e por                                                           |
| Últimas aquisições<br>6. 7.<br>9.<br>1.<br>1.<br>1.<br>1.<br>2.<br>3.<br>1.<br>1.<br>2.<br>3.<br>4.<br>1.<br>1.<br>1.<br>1.<br>1.<br>1.<br>1.<br>1.<br>1.<br>1                                                                                                    | Susana Vieira<br>senhora do m<br>destino<br>Vieira, Susana                                                                                            | Entrar                                                                                               | Seja o primeiro                                                                         | 10.<br>Q<br>IENI<br>a avaliar Seja d                                                   | Timagen<br>Positiva<br>Cestión estratógica<br>te las empresas<br>o primeiro a avaliar |
| Levantamentos bibliográfic                                                                                                    | 05                                                                                                    |                                                                                                    |                                                                                         |                                                                                        |                                                                                       |
| REVISTAS DE DIREITO<br>Revistas de Direito de acesso<br>online e livre.                                                                                                    | REVISTAS DE RELAC<br>INTERNACIONA<br>Revistas de relações inte<br>de acesso online e livre.                                                           | çõES REVIST<br>IS FIL<br>rnacionais Revistas<br>História,                                            | TAS DE ANTROPOLOGIA<br>DSOFIA, HISTÓRIA,<br>Antropologia, Filoso<br>Letras e Sociologia | A, REVISTAS D<br>JORNALISM<br>fia, Revistas<br>de Jornalismo,                          | E COMUNICAÇÃO,<br>10, PUBLICIDAD<br>Comunicação,<br>Publicidade e                     |

3 – Clique no ícone da CAPES para acessar o site.

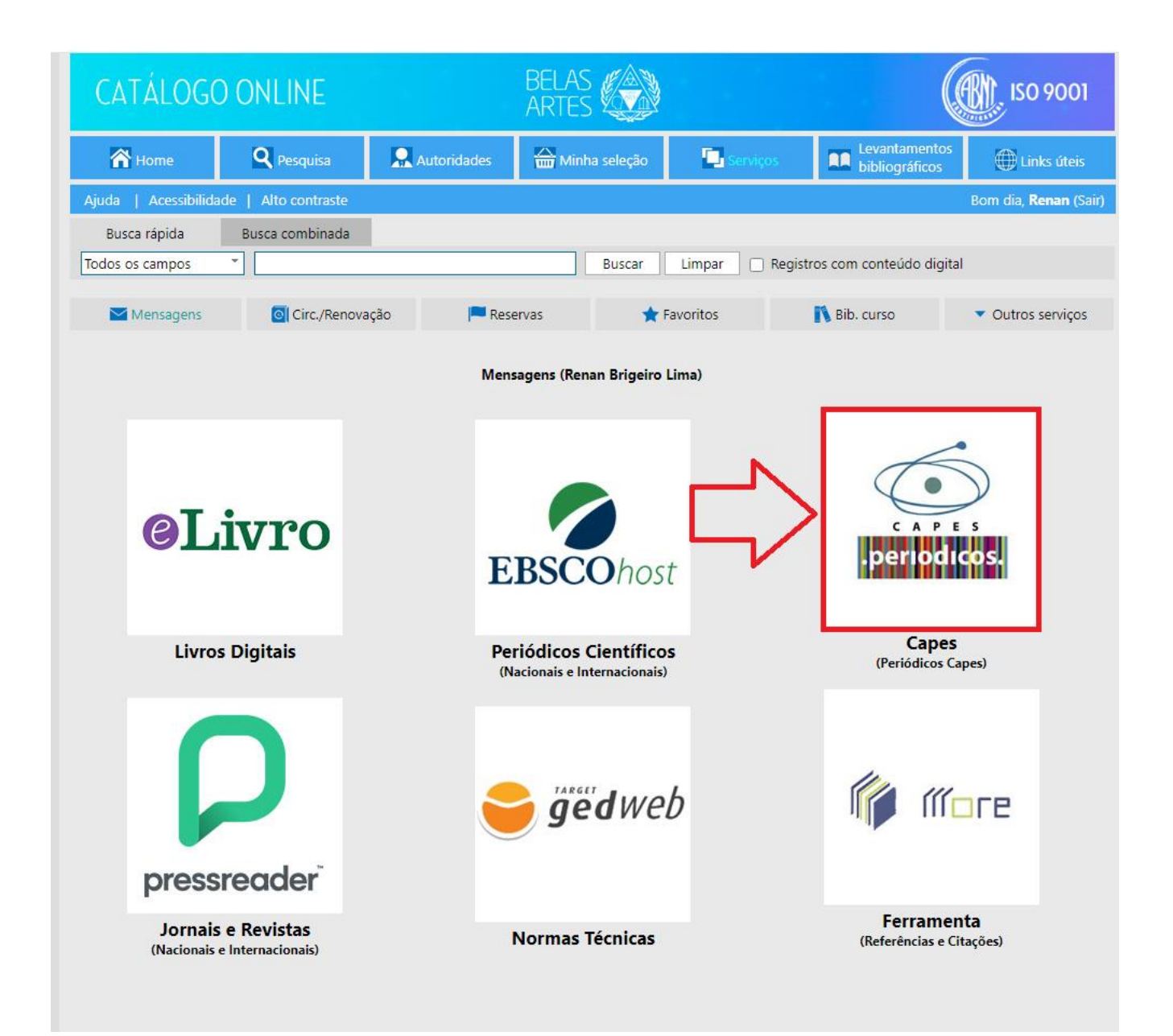

4 – Faça a pesquisa na barra onde está escrito "O que você está procurando?" e clique na lupa.

| <b>Gov.br</b> Ministério da Educação/CAPES                                                                                                    | ć                                                     | Órgãos do Governo Acesso                                                                        | à Informação Legislação                                                              | Acessibilidade 0 | Entrar |
|----------------------------------------------------------------------------------------------------|-------------------------------------------------------|-------------------------------------------------------------------------------------------------|--------------------------------------------------------------------------------------|------------------|--------|
| CAPES .periodicos.                                                                                                    | Sobre                                                 | Acervo Treinamento                                                                              | os Informativos                                                                      | Ajuda Meu e      | espaço |
| Você tem acesso ao conteúdo gratuito do Portal de Periódicos da CAPES<br>Acesso CAFe ▼                                                                                                    |                                                       |                                                                                                 |                                                                                      |                  |        |
| Otá. O que você e<br>Aqui você encontra conteúdo científic<br>diversificado para deixar sua pesquisa<br>melhor.<br>Desde livros, normas técnicas, patentes e estatísticas até videos e áudios n<br>lugar.<br>Saiba mais | está procurando?<br>CO<br>a ainda<br>eunidos em um só | Destaques<br>EM FOC<br>Embase<br>Data: 22 de r<br>Horário: das<br>e das 11h às 1<br>Inscreva-se | Q<br>D:<br>e Compendex<br><sup>naio</sup><br><sup>9h as 10h50</sup><br><sup>2h</sup> | -peritor         |        |

## 5 – Utilize o menu lateral esquerdo para fazer filtros na pesquisa.

| $\overline{\mathbf{Q}}$                                                                                                    | moda no sécu | ulo XIX :                                                                                                    | ×                      | ļ      | Q   |
|----------------------------------------------------------------------------------------------------|--------------|----------------------------------------------------------------------------------------------------|------------------------|--------|-----|
| Personalizar meus resultados<br>D Expandir meus resultados                                                                                                    | 0 selecionad | do(s) PÁGINA 1 👻                                                                                                    |                        |        | ••• |
| Ordenar por Relevância   Disponibilidade   Recurso On-line (159)  Periódicos revisados por pares (123)  Acesso Aberto  Tipo de recurso   Artigos (156)  Dissertações (3)  Assunto   Nete (co |              | ARTIGO<br>"Usava um vestido": Gabriele D'Annunzio como arbiter elegantiarum da moda do<br>século XIX<br>Bona, Fabiano Dalla<br>Gabriele D' Annunzio (1863-1938) desembarcou em Roma aos 19 anos de idade. Na fracassada tentativa<br>frequentar a universidade, troca a sala de aula pela redação dos jornais e inicia a sua atividade como crom<br>mundano do jornal La Tribuna. Escrevia sobre aquilo que modernamente chamaríamos de tendências: esp<br>como a esgrima e a equitação, os melhores horários para oferecer chás, almoços e jantares, as melhores.<br>Revista dOtra[s], 2020-04, Vol.13 (28), p.77-95<br> | tista<br>portes        |        |     |
| Hota (20)           Fashion (16)           History (11)           Século Xix (8)           História (7)           Mostrar mais           Data de Criação ∧           Desde         Alé       |              | ARTIGO<br>Charles Baudelaire e Constantin Guysarte e moda no século XIX<br>Dias, Elaine<br>The Musée de la Vie Romantique in Paris, France, exhibited the works of artist Constantin Guys in "Conste<br>GuysFleures du Mal." This exhibition showed Guys's connection with Charles Baudelaire and also 19th-c<br>French modernism. His techniques are examined. Alma/SFX Local Collection<br>19820, 2010-10, Vol.5 (4)<br>∅ Texto completo disponível ⊠ >                                                                                                    | ,,<br>antin<br>:entury | y<br>y |     |
| 1991 2024 Refinar<br><b>Coleção ^</b><br>DOAJ Directory of Open Access (136)<br>Journals                                                                                                    | 3            | ARTIGO<br>Poéticas diacríticas: a <u>moda</u> afro-crioula na iconografia do <u>século XIX</u><br>Vanhise da Silva Ribeiro<br>No Brasil do <u>século XIX</u> , vestimentas negras femininas assinalaram formas diacríticas de aparição, culmin<br>em (re)elaborações estéticas que vislumbram possibilidades comunicativas, criativas e identificatórias dos<br>modos neuros de se vestir. Tais vestimentas comumente utilizadas por neuras africanas e crioulas reivino                                                                                                    | ,<br>ando<br>dicam     |        |     |

6 – Clique no botão "Busca Avançada", localizado no lado superior direito ao lado da barra de pesquisa, para refinar sua pesquisa.

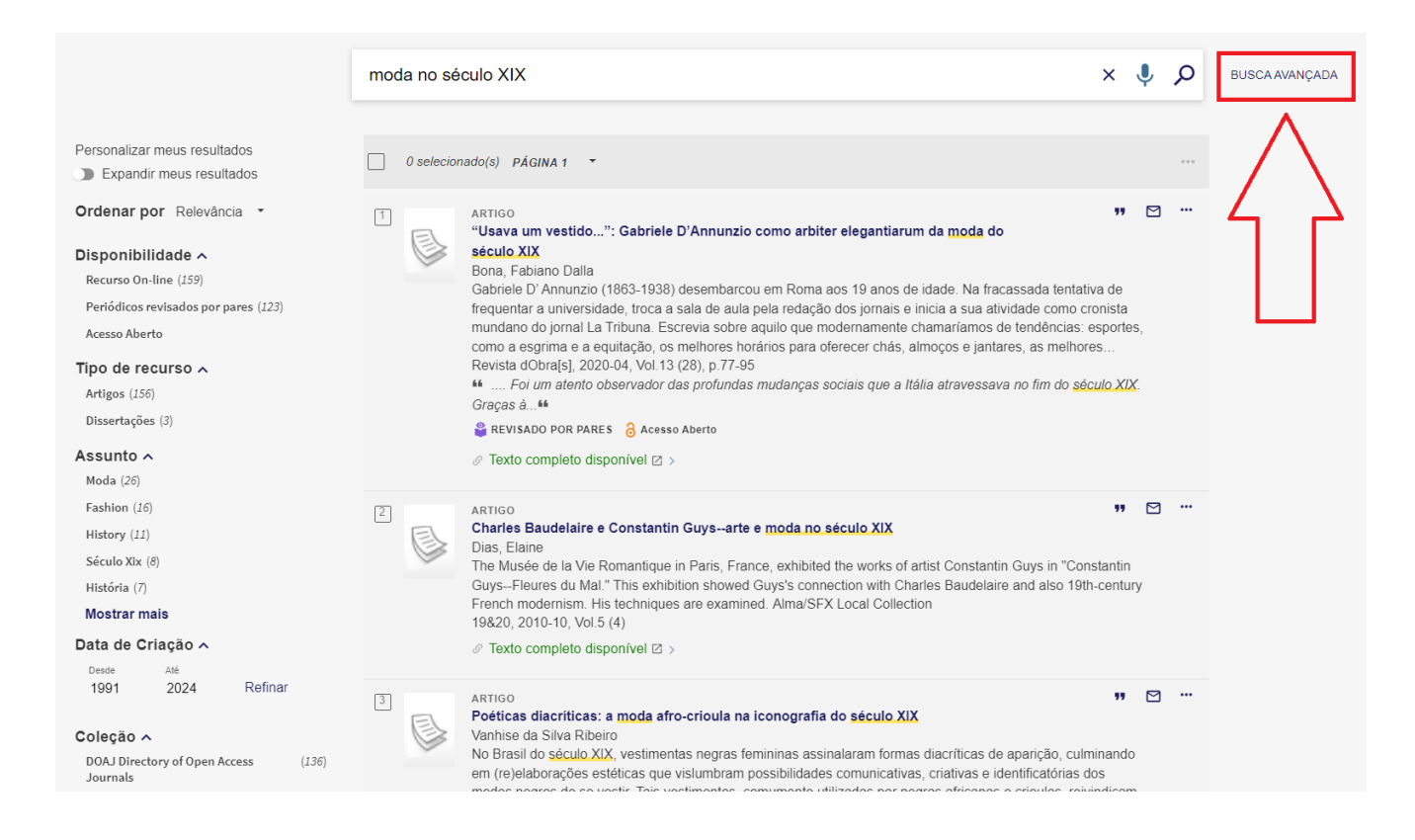

## 7 – Clique no título do artigo para vizualizar mais informações ou clique em "Texto completo disponível" para ter acesso ao texto.

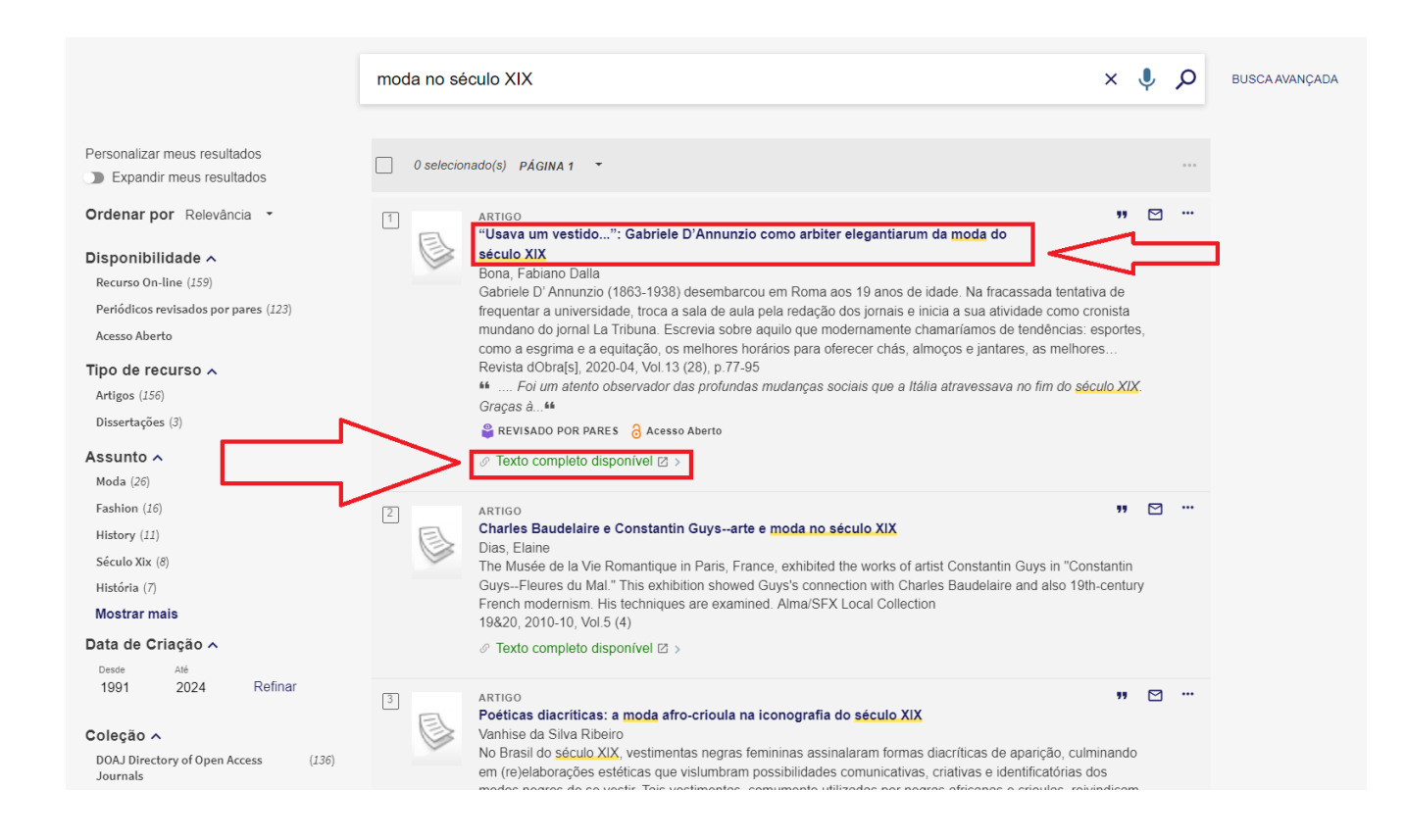